### HƯỚNG DẪN SỬ DỤNG HỆ THỐNG ĐẶT CHỗ CƠ SỞ CÔNG CỘNG TP.TAKAHAMA (BẢN ĐẶT CHỗ)

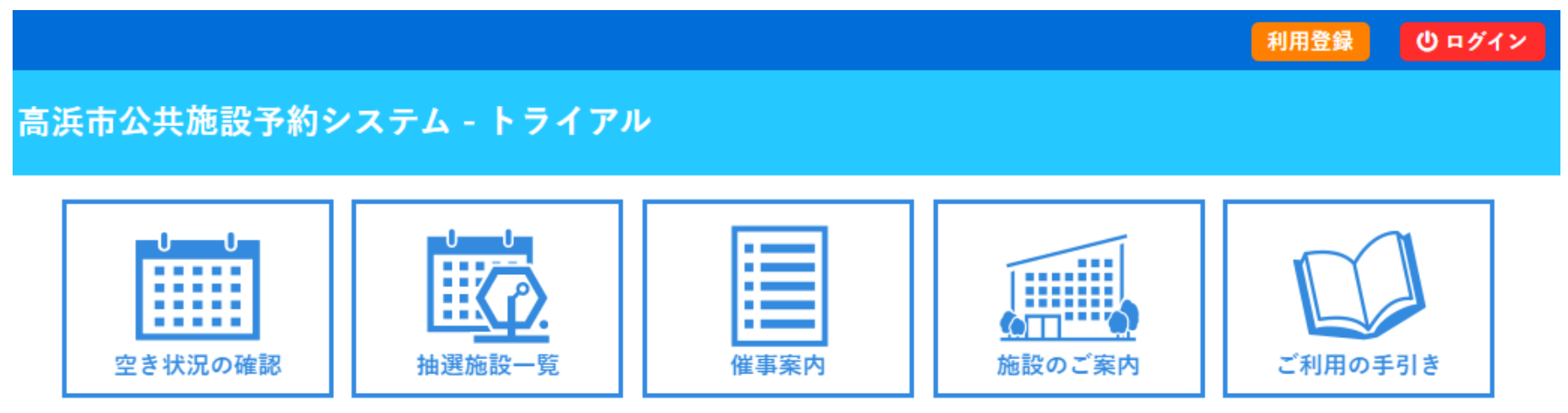

Chú ý Màn hình được sử dụng trong tài liệu này chỉ mang tính minh họa, vì thế màn hình thực tế có thể khác

Chú ý Khi thao tác trên hệ thống, vui lòng không sử dụng nút (←) quay lại trình duyệt.
 Nếu đã sử dụng nút quay lại , hãy sử dụng nút thay đổi .

### XÁC NHẬN TÌNH TRẠNG PHÒNG TRỐNG ①

Người dùng internet đều có thể xác nhận trình trạng phòng trống của các cơ sở.

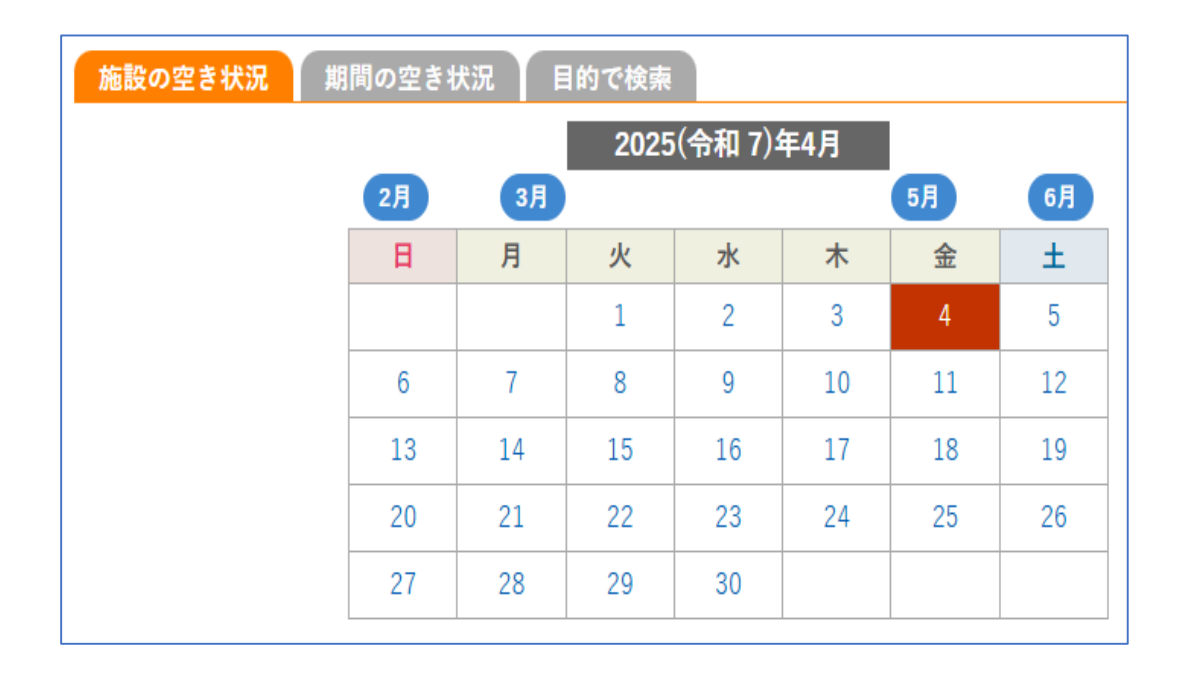

▼Có 3 phương pháp tìm kiếm

- 「施設の空き状況 tình trạng phòng trống của cơ sở」

Chỉ định một cơ sở cụ thể và ngày để kiểm tra tất cả phòng của cơ sở đó.

2. 「期間の空き状況 tình trạng phòng trống theo kỳ hạn」

Chỉ định phòng ở một cơ cở cụ thể, và kiểm tra tình trạng phòng trống những ngày tiếp theo.

#### 3. 「目的で検索 tìm kiếm theo mục đích」

Chọn ngày, sau đó kiểm tra danh sách phòng trống của các cơ sở mà phù hợp với mục đích sử dụng của Bạn.

# XÁC NHẬN TÌNH TRẠNG PHÒNG TRỐNG (2)

| 《 1ヶ月前 《 1週間    | 本日 |   |   |   |   |   |   |   |   | 1日後 > 1週間後 >> 1ヶ月後 |   |   |   |   |   |   |   | 夎 » |   |   |   |   |   |   |   |   |
|-----------------|----|---|---|---|---|---|---|---|---|--------------------|---|---|---|---|---|---|---|-----|---|---|---|---|---|---|---|---|
|                 | 9  | 9 | 1 | 0 | 1 | 1 | 1 | 2 | 1 | 3                  | 1 | 4 | 1 | 5 | 1 | 6 | 1 | 7   | 1 | 8 | 1 | 9 | 2 | 0 | 2 | 1 |
| 講義室A・B<br>(81人) | -  | - | - | - | - | - | - | - | × | ×                  | × | × | × | × | × | 0 | 0 | 0   | 0 | 0 | 0 | 0 | 0 | 0 | 0 | 0 |
| 講義室A<br>(45人)   | -  | - | - | - | - | - | - | - | × | ×                  | × | × | × | × | × | 0 | 0 | 0   | 0 | 0 | 0 | 0 | 0 | 0 | 0 | 0 |
| 講義室B<br>(36人)   | -  | - | - | - | - | - | - | - | × | ×                  | × | × | × | × | × | 0 | 0 | 0   | 0 | 0 | 0 | 0 | 0 | 0 | 0 | 0 |
| 研修室<br>(24人)    | -  | - | - | - | - | - | - | - | 0 | 0                  | 0 | 0 | 0 | 0 | 0 | 0 | 0 | 0   | 0 | 0 | 0 | 0 | 0 | 0 | 0 | 0 |
| 資源ごみ分別学習エリア     | -  | - | - | - | - | - | - | - | 0 | 0                  | 0 | 0 | 0 | 0 | 0 | 0 |   |     |   |   |   |   |   |   |   |   |

2024(令和 6)年12月26日(木)

1. Ví dụ cụ thể về 「施設の空き状況 xác nhận tình trạng phòng trống」

\* Đây là 1 ví dụ tìm kiếm bằng cách chỉ định ngày 16 -12-2024 (thứ 5) & Takahama Eco House.

Dấu  $\lceil O \rfloor$  thể hiện phòng chưa có lịch đặt,  $\lceil \times \rfloor$  thể hiện phòng đã được đặt, và được cập nhật 30 phút. Có thể xác nhận việc đặt chỗ theo ngày giờ tùy ý ví dụ như sau 1 ngày, sau 1 tuần v.v...

### XÁC NHẬN TÌNH TRẠNG PHÒNG TRỐNG ③

| 2024(令和 6)年12月26日 (木)~ 講義室A・B (81人) |    |   |    |    |   |     |    |    |       |   |   |   |   |   |   |    |    |   |    |     |     |   |    |    |     |   |
|-------------------------------------|----|---|----|----|---|-----|----|----|-------|---|---|---|---|---|---|----|----|---|----|-----|-----|---|----|----|-----|---|
| ≪ 3ヶ月前                              |    | « | 17 | 月前 |   | < 2 | 週間 | 閜前 |       |   | 4 | 围 |   |   | 2 | 週間 | 後) |   | 11 | 7月1 | 夎 » |   | 31 | 月後 | 夎 » |   |
|                                     | 9  | 9 | 1  | 0  | 1 | 1   | 1  | 2  | 1     | 3 | 1 | 4 | 1 | 5 | 1 | 6  | 1  | 7 | 1  | .8  | 1   | 9 | 2  | 0  | 2   | 1 |
| 12/26 (木)                           | -  | - | -  | -  | - | -   | -  | -  | ×     | × | × | × | × | × | × | 0  | 0  | 0 | 0  | 0   | 0   | 0 | 0  | 0  | 0   | 0 |
| 12/27 (金)                           | 0  | 0 | 0  | 0  | 0 | 0   | 0  | 0  | 0     | 0 | 0 | 0 | 0 | 0 | 0 | 0  | 0  | 0 | 0  | 0   | 0   | 0 | 0  | 0  | 0   | 0 |
| 12/28 (土)                           | 0  | 0 | 0  | 0  | 0 | 0   | 0  | 0  | 0     | 0 | 0 | × | × | × | × | 0  | 0  | 0 | 0  | 0   | 0   | 0 | 0  | 0  | 0   | 0 |
| 12/29 (日)                           | 休館 |   |    |    |   |     |    |    |       |   |   |   |   |   |   |    |    |   |    |     |     |   |    |    |     |   |
| 12/30 (月)                           | 休館 |   |    |    |   |     |    |    |       |   |   |   |   |   |   |    |    |   |    |     |     |   |    |    |     |   |
| 12/31 (火)                           | 休館 |   |    |    |   |     |    |    |       |   |   |   |   |   |   |    |    |   |    |     |     |   |    |    |     |   |
| 1/1 (水)                             |    |   |    |    |   |     |    |    |       |   |   |   | 休 | 館 |   |    |    |   |    |     |     |   |    |    |     |   |
|                                     | 9  | 9 | 1  | 0  | 1 | 1   | 1  | 2  | 13 14 |   |   | 4 | 1 | 5 | 1 | 6  | 1  | 7 | 1  | .8  | 1   | 9 | 2  | 0  | 2   | 1 |
| 1/2 (木)                             |    |   |    |    |   |     |    |    |       |   |   |   | 休 | 館 |   |    |    |   |    |     |     |   |    |    |     |   |
| 1/3 (金)                             |    |   |    |    |   |     |    |    |       |   |   |   | 休 | 館 |   |    |    |   |    |     |     |   |    |    |     |   |
| 1/4 (土)                             | 0  | 0 | 0  | 0  | 0 | 0   | 0  | 0  | 0     | × | × | × | × | × | × | 0  | 0  | 0 | 0  | 0   | 0   | 0 | 0  | 0  | 0   | 0 |
| 1/5 (日)                             | 0  | 0 | 0  | 0  | 0 | 0   | 0  | 0  | 0     | 0 | 0 | 0 | 0 | 0 | 0 | 0  | 0  | 0 | 0  | 0   | 0   | 0 | 0  | 0  | 0   | 0 |
| 1/6 (月)                             | ×  | × | ×  | ×  | × | ×   | 0  | 0  | 0     | 0 | 0 | 0 | 0 | 0 | 0 | 0  | 0  | 0 | 0  | 0   | 0   | 0 | 0  | 0  | 0   | 0 |
| 1/7 (火)                             | 0  | 0 | ×  | ×  | × | ×   | 0  | 0  | 0     | 0 | 0 | 0 | 0 | 0 | × | ×  | 0  | 0 | 0  | 0   | 0   | 0 | 0  | 0  | 0   | 0 |
| 1/8 (水)                             | 0  | 0 | 0  | 0  | 0 | 0   | 0  | 0  | 0     | 0 | 0 | 0 | 0 | 0 | 0 | 0  | 0  | 0 | 0  | 0   | 0   | 0 | 0  | 0  | 0   | 0 |

#### 2. Ví dụ cụ thể về 「期間の空き状況」 tình trạng phòng trống trong kỳ hạn」

※Đây là ví dụ về tìm kiếm bằng cách chỉ định phòng họp A, B của Takahama Eco House. Ví dụ, khi Bạn có sự kiện cần sử dụng phòng họp, và từ bây giờ sẽ quyết định về lịch trình, thì đây là cách tìm kiếm rất phù hợp.

## XÁC NHẬN TÌNH TRẠNG PHÒNG TRỐNG ④

| 施設の空き状況  | 出 期間の空き状況 目的で検索                                         |
|----------|---------------------------------------------------------|
| 閉じる ▲ カレ | ・ンダーを開く ▼                                               |
| 検索条件     |                                                         |
| 利用目的     | イベント・大会 会議等 展示 体操・ダンスなど レクレーションなど<br>屋内スポーツ 屋外スポーツ 武道など |
| 利用目的内容   | 会議 研修 講座・スクール 会合                                        |
|          | □ 対象施設の一覧から選択                                           |
|          | Q 検索                                                    |

#### 3. Ví dụ cụ thể về 「目的で検索 tìm kiếm theo mục đích」

※Khi Bạn chọn mục đích và tìm kiếm vào ngày cụ thể, danh sách các cơ sở tương ứng sẽ được hiển thị để Bạn có thể nhanh chóng tìm ra cơ sở nào còn trống.
Đây là phương pháp tìm kiếm thích hợp nhất khi Bạn muốn tìm kiếm phòng trống ở bất kỳ đâu.

### CÁCH ĐẶT CHỗ CƠ Sở (1)

#### Để tiến hành đặt chỗ tại các cơ sở, Bạn cần phải đăng ký người dùng. Xin lưu ý, điều kiện để đặt chỗ khác nhau tùy thuộc vào cơ sở.

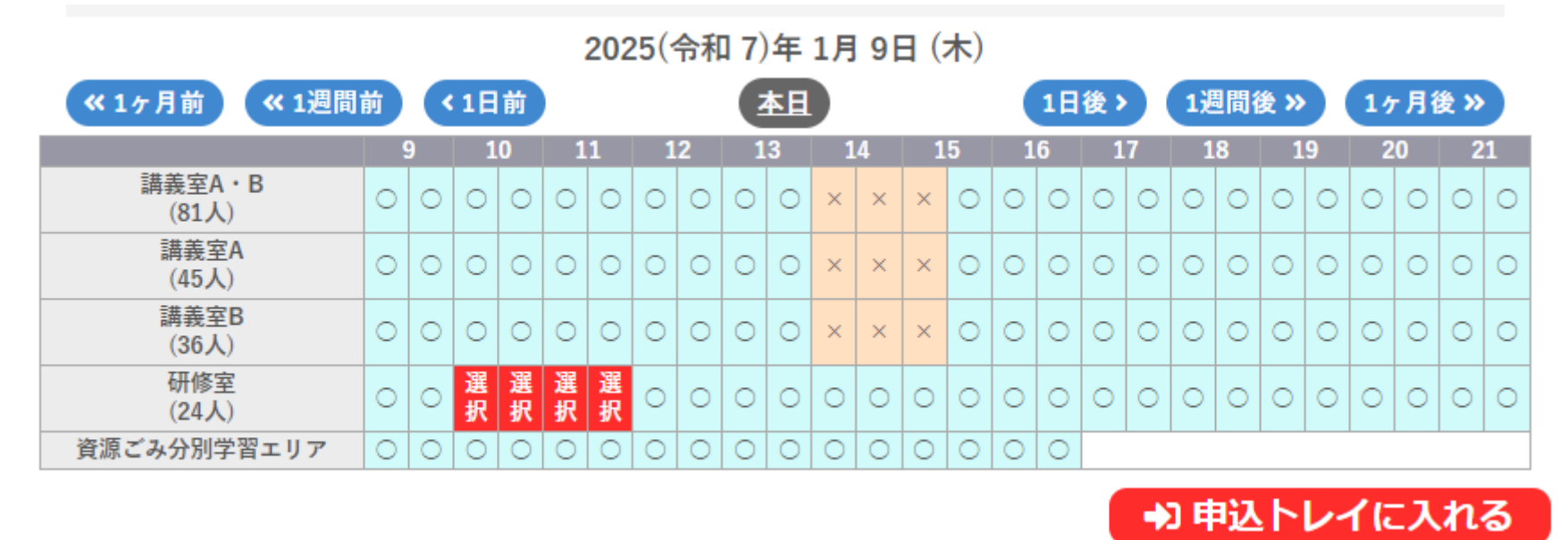

Chọn 「日付 ngày」,「施設 cơ sở」 để hiển thị danh sách các phòng cơ sở. Dấu 「〇」 trên nền xanh nhạt cho biết thời gian của phòng mà Bạn có thể đặt trực tuyến (1 ô tương đương 30 phút). Bạn có thể sử dụng từ 2 ô tương đương 1 giờ trở đi.

Theo ví dụ này, chúng tôi đặt phòng tập tại Takahama Eco House trong 2 giờ, từ 10:00 đến 12:00 (thứ năm ). Chọn loại phòng mà Bạn muốn đặt, sau đó click vào ô 『申込トレイに入れる』

### CÁCH ĐẶT CHỗ CƠ SỞ (2)

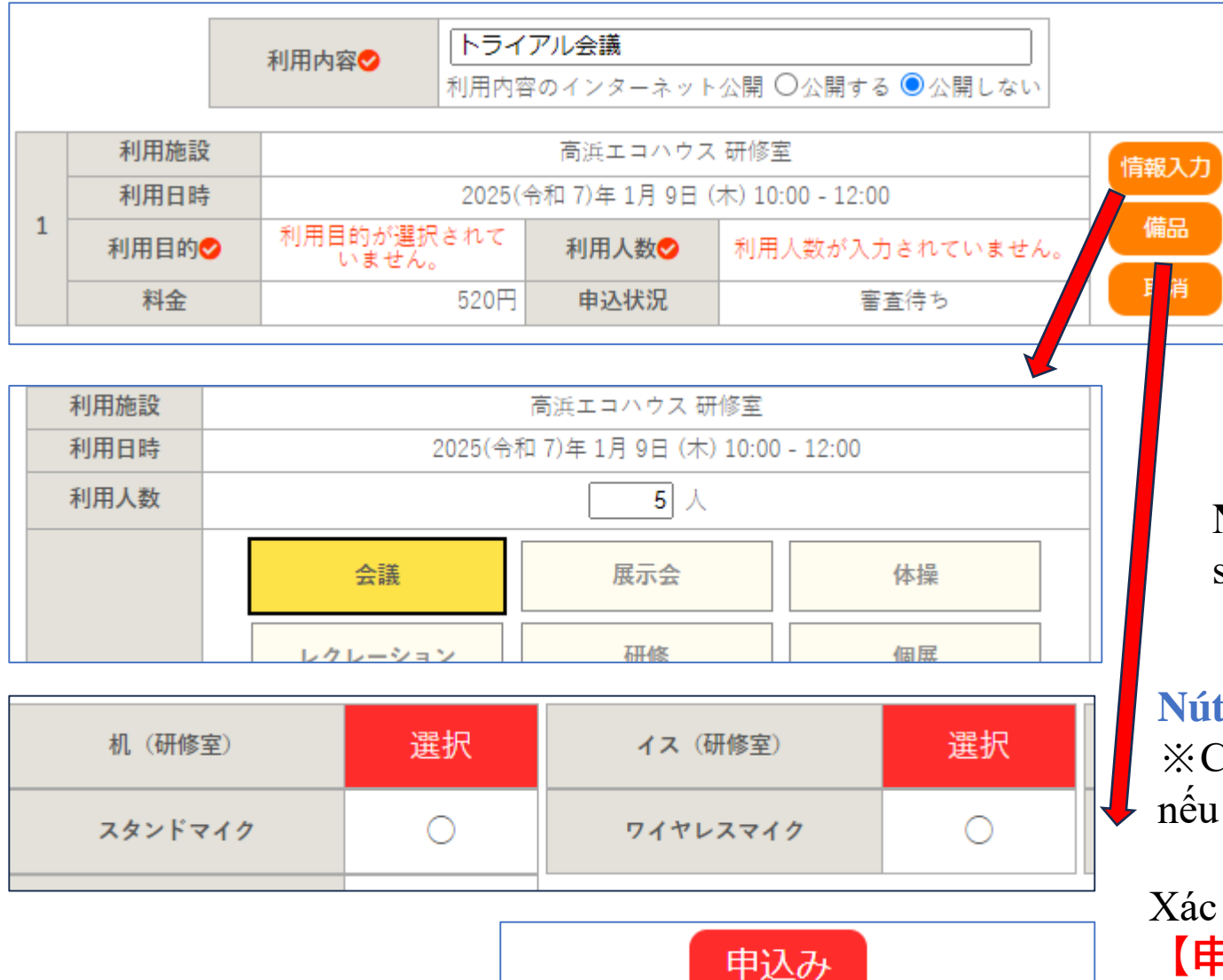

▼Nhập thông tin vào mục 必須項目(hiển thị ở màn hình).「利用内容 nội dung sử dụng」,「利用目的 mục đích sử dụng」,「利用人数 số người sử dụng」là các mục cần thiết.Cần phải click vào nút『情報入力』, và nhập thông tin cần thiết.

Nhấn vào nút 【情報入力】, chọn số người sử dụng dự định và ấn nút xác nhận.

#### Nút【備品 trang thiết bị】

※Chọn các trang thiết bị như bàn, ghế v.v..., nếu như Bạn muốn sử dụng.

Xác nhận nội dung đăng nhập, click vào nút 【申込み đăng ký 】 và hoàn tất .

## CÁCH ĐẶT CHỗ CƠ SỞ ③

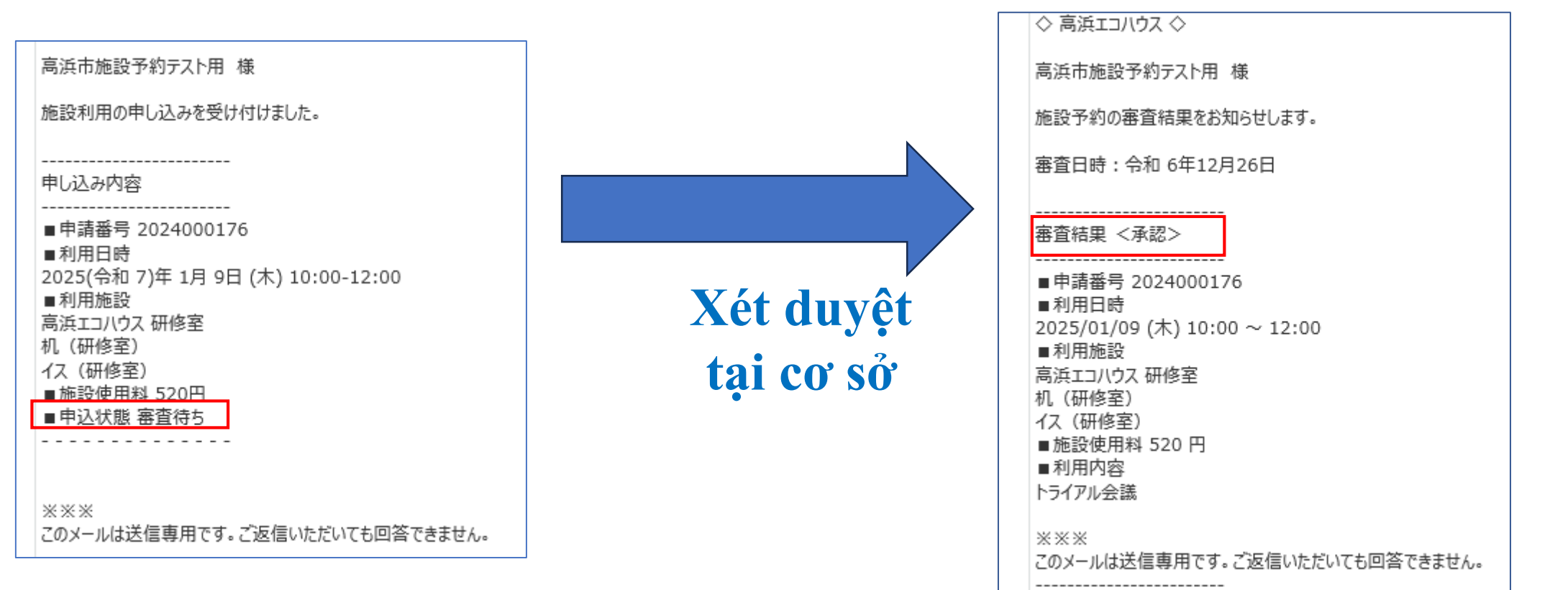

Khi Bạn hoàn tất đăng ký ở hệ thống, e-mail tiếp nhận đăng ký sẽ được gửi đến.

Khi phía cơ sở hoàn thành việc xử lý và chấp thuận, e-mail thông báo kết quả xét duyệt sẽ được gửi.

\* Cũng có trường hợp việc đặt chỗ được tiến hành mà không cần phải xét duyệt, tùy vào từng cơ sở.

### CÁCH ĐẶT CHỗ CƠ SỞ ③

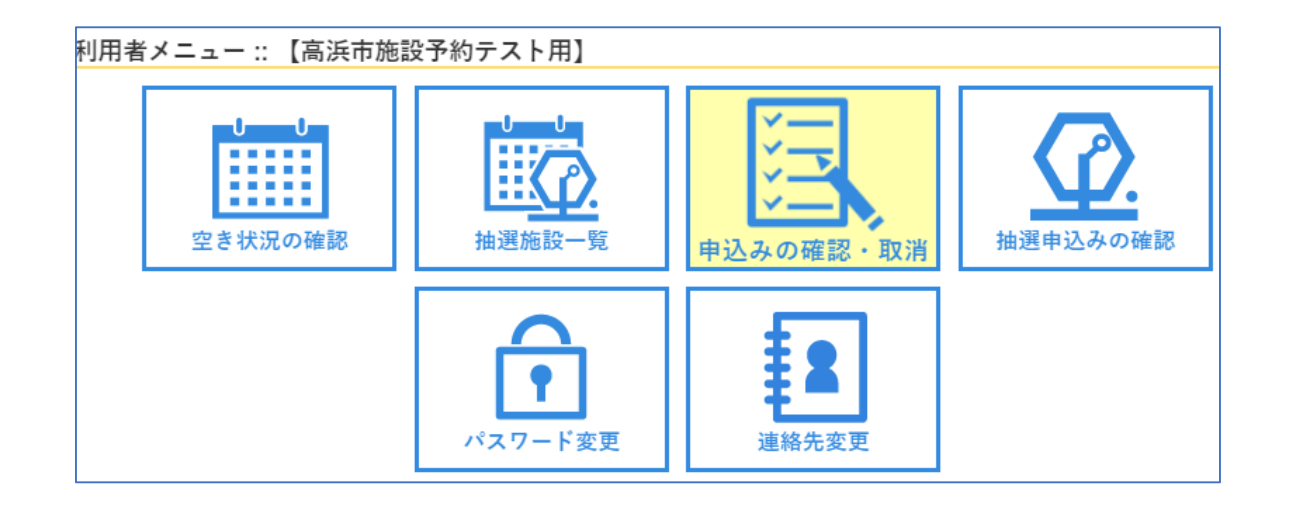

▼Bạn có thể kiểm tra tình trạng đặt chỗ của mình khi chọn 「申込みの確 認・取消 xác nhận / hủy đăng ký」 có trong menu người sử dụng.

| 空き状況の確認 | 抽選施設一覧     | 申込トレイ                           | 申込み   | ゆの確認・取消       | <b>マイ</b>            | ページ |      |      |
|---------|------------|---------------------------------|-------|---------------|----------------------|-----|------|------|
| 申込状況照到  | 会:: 【高浜市施  | 設予約テスト用                         | ]     |               |                      |     |      |      |
|         | 2022年      | 2023年                           |       | 2024年         | 202                  | 5年  | 2026 | 年    |
| 1月      | 2月 3月      | 4月 5月                           | 6.    | 月 7月          | 8月                   | 9月  | 10月  | 11月  |
| ▼ 状況 🔺  | ▼ 申請番号 🔺   | ▼利用日時 🔺                         |       | ▼利            | 用施設 🔺                |     |      |      |
| 予約      | 2024000184 | 2025(令和 7)年 1月 9<br>19:00-21:00 | 日 (木) | いき 会          | いき広場<br>議室A          |     | 内容詳細 | 申請内容 |
| 予約      | 2024000182 | 2025(令和 7)年 1月 9<br>19:00-20:00 | 日 (木) | いき<br>いきし     | いき広場<br>Nきホール        |     | 内容詳細 | 申請内容 |
| 予約      | 2024000181 | 2025(令和 7)年 1月 9<br>19:00-20:00 | 日 (木) | いき<br>クッキン    | いき広場<br>/ グスタジオ      | -   | 内容詳細 | 申請内容 |
| 承認      | 2024000176 | 2025(令和 7)年 1月 9<br>10:00-12:00 | 日 (木) | 高浜コ<br>研<br>備 | ニコハウス<br>F修室<br>品 2件 |     | 内容詳細 | 申請内容 |
| 予約      | 2024000084 | 2025(令和 7)年 1月23<br>9:00-13:00  | 日 (木) | いき<br>クッキン    | いき広場<br>/ グスタジオ      | -   | 内容詳細 | 申請内容 |

▼Bằng cách chọn năm và tháng, tình trạng đặt chỗ sẽ được hiển thị.
Ví dụ, bằng cách chọn「内容詳細」,
Bạn có thể kiểm tra chi tiết nội dung.